## Alur Daftar Ulang Mahasiswa Baru Politeknik Negeri Samarinda

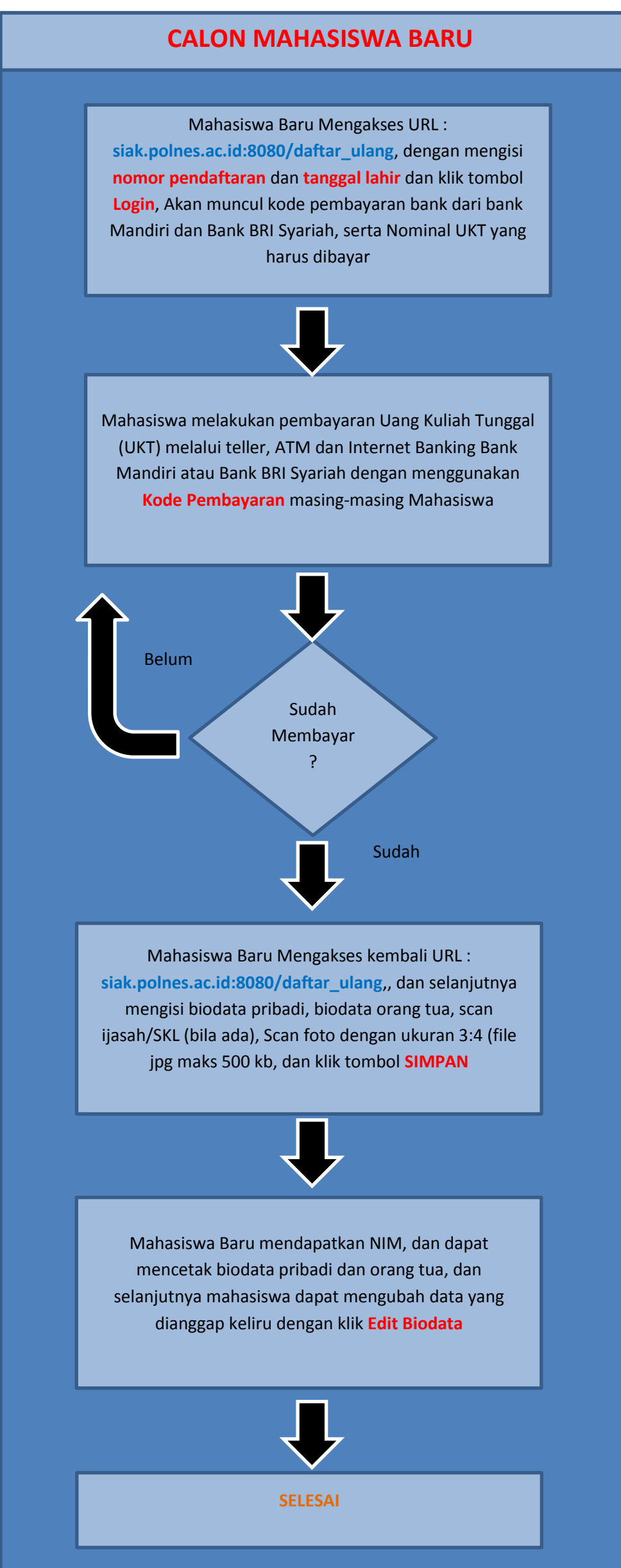